## Решение проблем подключения мобильного устройства к серверу Mobile SMARTS

Последние изменения: 2024-03-26

Данная статья применима только к TCД на OC Android! Для решения данной проблемы на устройствах с OC Windows CE обратитесь к статье «Нет связи по Wi-Fi между сервером и TCД».

Если приложение Mobile SMARTS на вашем устройстве подключено к серверной базе, то для обмена данными необходимо наличие постоянной связи с сервером. Поэтому в случае возникновения проблем с соединением на экране мобильного устройства появляется надпись «Нет связи» и кнопка «Диагностика связи», предназначенная для локализации проблемы.

| ≡                                    | <b>Магазин 15</b><br><sup>Нет связи</sup> |  |
|--------------------------------------|-------------------------------------------|--|
| Поступление                          |                                           |  |
| Инвентаризация                       |                                           |  |
| Переоценка                           |                                           |  |
| Списание                             |                                           |  |
| Возврат                              |                                           |  |
| Подбор заказа                        |                                           |  |
| Перемещение                          |                                           |  |
| Продажа                              |                                           |  |
| Сбор штрихкодов<br>Диагностика связи |                                           |  |

После нажатия на кнопку «Диагностика связи» на экране ТСД появятся результаты проверки всех основных параметров, необходимых для подключения к серверу Mobile SMARTS.

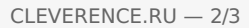

| Диагностика связи Нет связи                                                                                      | ← Диагностика связи<br><sub>Нет связи</sub>                                                                                                    |
|----------------------------------------------------------------------------------------------------|----------------------------------------------------------------------------------------------------|
| Проверка подключения к WiFi Ошибка                                                                               | Найден IP адрес: 192.168.0.107                                                                                                    |
| Отсутствует подключение к Wi-Fi сети или<br>к мобильному интернету. Проверьте<br>сетевые соединения на мобильном | Проверка подключения к<br>серверу Mobile SMARTS: Нет связи<br>10.0.26:13502                                                                                       |
| устройстве.<br>Подробнее                                                                                         | Проверка подключения к<br>серверу БД: 10.0.0.26:9353 Нет связи                                                                                                    |
|                                                                                                    | Адрес сервера БД не входит ни в одну<br>подсеть доступную на устройстве: 10.0.0.26<br>Подробнее в базе знаний.<br><u>https://www.cleverence.ru/support/92141/</u> |
|                                                                                                    | Ping сервера Mobile SMARTS: Нет связи<br>10.0.0.26 Нет связи                                                                                                    |
|                                                                                                    | Сервер Mobile SMARTS (10.0.0.26)<br>недоступен в сети и не пингуется.<br>Проверьте сетевую доступность сервера.<br><u>Подробнее</u>                               |
| Повторить                                                                                                    | Повторить                                                                                                    |

В случае если кнопка «Диагностика связи» присутствует, а список проверяемых параметров подключения пуст, это может быть связано с тем, что IP-адрес вашего мобильного устройства был заблокирован (это может быть связано с вводом неправильного пароля или ШК при авторизации пользователя на мобильном устройстве). Для разблокировки IP-адреса добавьте его в специальный файл «whitelist.dat».

Рассмотрим каждый пункт подробнее.

Этап диагностики

Цель проверки

Причина некорректного завершения проверки

Исправление проблемы

«Проверка подключения к Wi-Fi сети»

Проверить, подключено ли мобильное устройство к Wi-Fi сети.

Отсутствие доступных Wi-Fi сетей или на ТСД отключен их поиск.

Включить на ТСД поиск сети Wi-Fi и войти в зону действия Wi-Fi.

«Найден IP-адрес»

Поиск сетевых адресов в сетях, через которые устройство может подключится к серверу Mobile SMARTS.

Отсутствие доступных сетевых адресов.

Обратиться к администратору сети для проверки возможных проблем.

## «Проверка подключения к серверу Mobile SMARTS: IP-адрес сервера: порт сервера»

Определение текущего статуса подключения к серверу («ОК» или «Нет связи»).

Нет подключения к серверу Mobile SMARTS.

Проверьте статус службы Mobile SMARTS с помощью менеджера баз Mobile SMARTS и кнопки «Настройки локального сервера», и если она не запущена, перезапустите ее.

Проверьте статус службы Mobile SMARTS с помощью диспетчера задач, и в случае необходимости, запустите ее.

Проведите диагностику с помощью утилиты «Администрирование серверов Mobile SMARTS».

Обратитесь к администратору сети для проверки сетевых настроек порта сервера.

Сервер и устройство находятся в разных подсетях

Подключите сервер и мобильное устройство к одной сети или подсети.

Настройте доступность выхода из одной подсети в другую. (подробнее в статье)

«Проверка подключения к серверу БД: IP-адрес сервера: порт базы данных»

Определение текущего статуса подключения к используемой базе («ОК» или «Нет связи»).

Нет подключения к нужной базе Mobile SMARTS.

Проверьте статус базы данных Mobile SMARTS с помощью менеджера баз Mobile SMARTS и кнопки «Настройки локального сервера», и если она не запущена, запустите её.

Проведите диагностику с помощью утилиты «Администрирование серверов Mobile SMARTS».

Обратитесь к администратору сети для проверки сетевых настроек порта базы.

«Ping сервера БД (IP-адрес сервера)»

Такая проверка проводится только в случае, если нет соединения с сервером ни по главному порту, ни по порту базы. Цель проверки — уточнить причину отсутствия ответа от сервера базы данных.

Пинг заблокирован со стороны сервера, либо связь с сервером отсутствует или очень плохая.

Обратиться к администратору сети для проверки возможных проблем и сетевых настроек.

v3.3, Android

## Не нашли что искали?

Задать вопрос в техническую поддержку